## Installation de nouveaux filtres dans GIMP2.10

## 1- récupération des plug-ins

Télécharger sur internet le dossier Greffons à cette adresse : <u>Greffons</u> il comprend 3 fichiers Décompacter sur le bureau le ou les fichiers que vous voulez rajouter.

## 2- Installation des Greffons dans GIMP

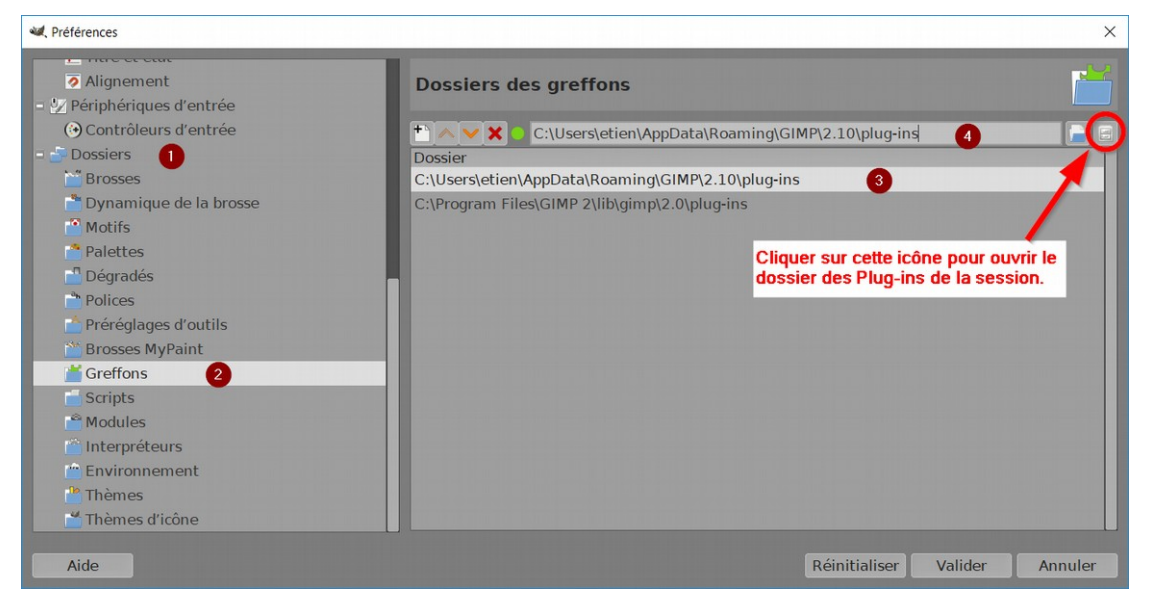

- Ouvrir GIMP puis le menu Édition/Préférences
- Développer l'onglet Dossiers O en cliquant sur le petit + puis cliquer sur Greffons O, la fenêtre montre deux adresses à droite
- Cliquer sur l'adresse commençant par C :\users pour qu'elle s'affiche dans la case •
- Cliquer sur l'icône à droite pour atteindre le dossier des plug-ins (ci-dessous)
- Double-cliquer sur le dossier plug-ins pour l'ouvrir
- Glisser successivement le contenu entièrement décompressé des fichiers récupérés précédemment dans ce dossier.
- Fermer GIMP

## **3-** Vérification

- Rouvrir GIMP, les greffons apparaissent à des endroits différents
  - le greffon Gmic, dans le menu Filtres en bas : Gmic Qt.
  - le greffon Liquid rescale : menu Calque en bas Liquid Rescale
  - le greffon ReSynthesizer : menu Filtres/Améliorations Heal selection